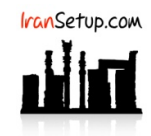

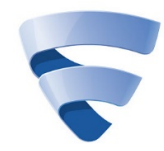

برای غیرفعال کردن موقت آنتیویروس ، مانند تصویر زیر ، ابتدا وارد قسمت Tools شده و سپس بر روی گزینهی Turn off all security features کلیک کنید:

| 🕞 F-Secure               |                       |                      |                              | -                                 |  | × |
|--------------------------|-----------------------|----------------------|------------------------------|-----------------------------------|--|---|
| F-Secure 😴               |                       | INTERNET SECURITY    |                              |                                   |  |   |
| Subscription is valid un | ntil: 8/23/2019       |                      |                              |                                   |  |   |
| Antivirus                |                       |                      |                              |                                   |  | ? |
| Parental<br>Controls     | Virus scan<br>options | App and file control | Allowed and denied web sites | LO<br>Recent events               |  |   |
| Tools                    | 52                    | B                    | (A)                          | $\otimes$                         |  |   |
|                          | Check for updates     | Submit a sample      | Windows Firewall settings    | Turn off all<br>security features |  |   |
|                          |                       |                      |                              |                                   |  |   |
| Get password<br>manager  |                       |                      |                              | -                                 |  |   |
| F-Secure                 |                       |                      |                              |                                   |  |   |

## بر روی دکمهی Turn off کلیک کنید:

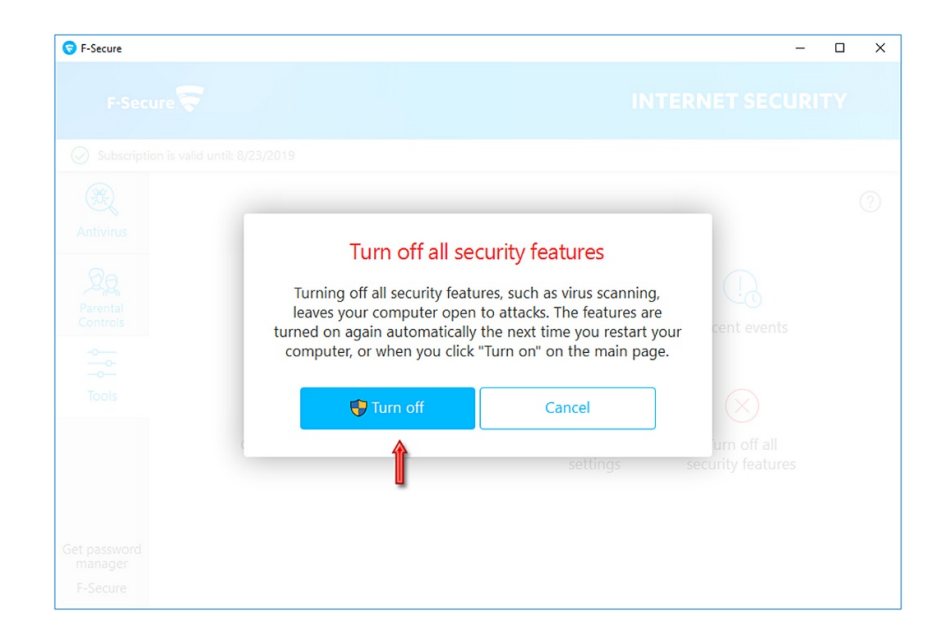

| S F-Secure                                 |                                | - 🗆 X                                                        |
|--------------------------------------------|--------------------------------|--------------------------------------------------------------|
| F-Secure                                   |                                | INTERNET SECURITY                                            |
| Subscription is vali                       | d until: 8/23/2019             |                                                              |
| Antivirus<br>Parental<br>Controls<br>Tools | Virus soptic                   | ()                                                           |
| Get password<br>manager<br>F-Secure        | Check for updates Submit a sam | ple Windows Firewall Turn off all settings security features |

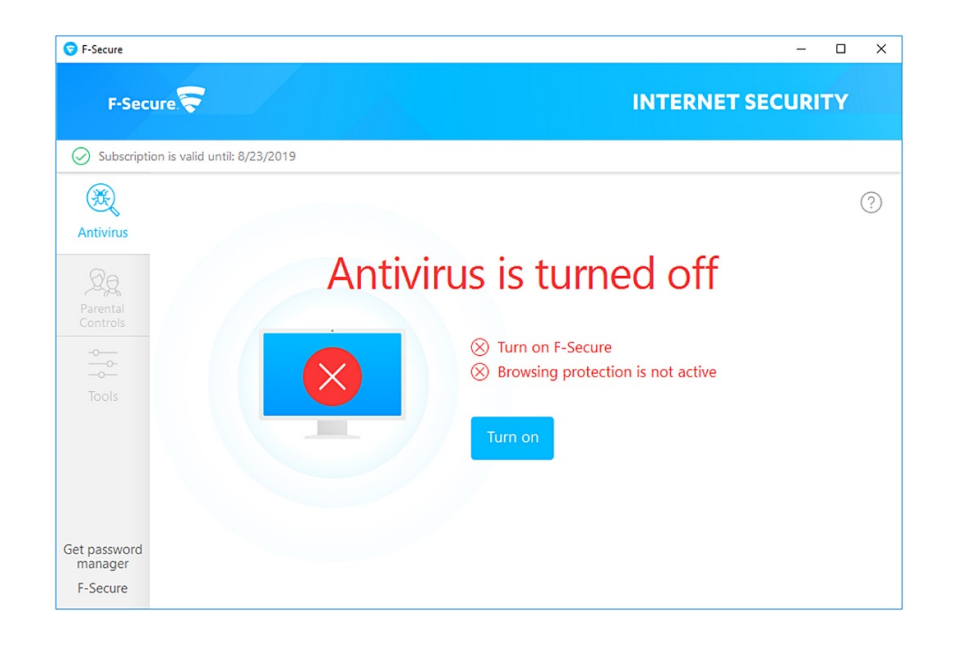

برای فعالکردن مجدد آنتیویروس ، کافیست بر روی دکمهی Turn on در صفحهی نخست آنتیویروس کلیک کنید:

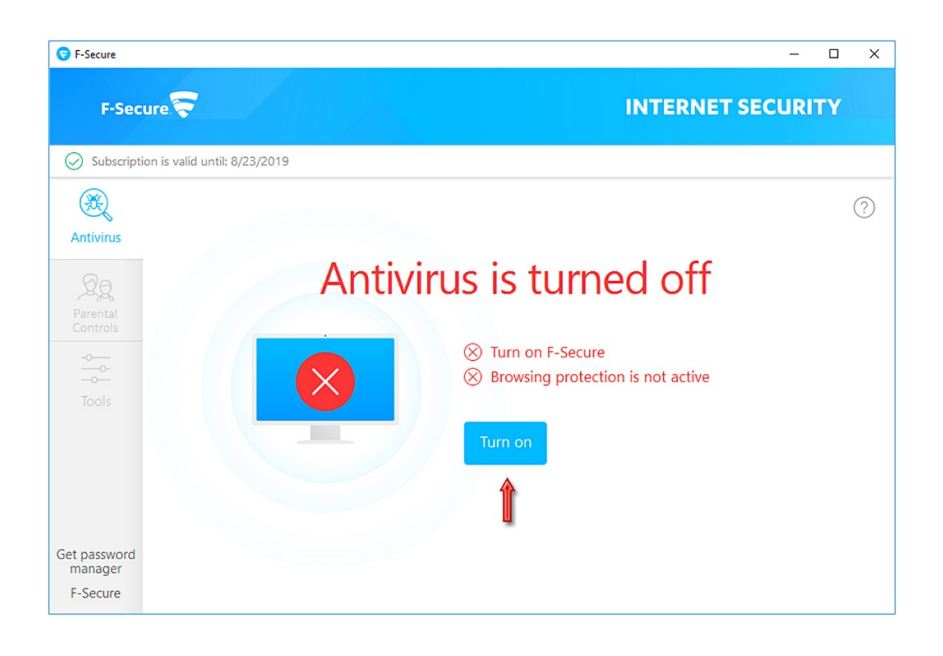

| S F-Secure                   |                                          | - 🗆 X             |
|------------------------------|------------------------------------------|-------------------|
| F-Secure 😴                   |                                          | INTERNET SECURITY |
| Subscription is valid until: | 8/23/2019                                |                   |
| Antivirus                    |                                          | 3                 |
| Parental<br>Controls         | Turn on all security features Turning on | × l off           |
| Tools                        |                                          | not active        |
|                              | Turn on                                  |                   |
| Get password<br>manager      |                                          |                   |
| F-Secure                     |                                          |                   |

آنتیویروس فعال میشود و به وضعیت سبز باز خواهد گشت:

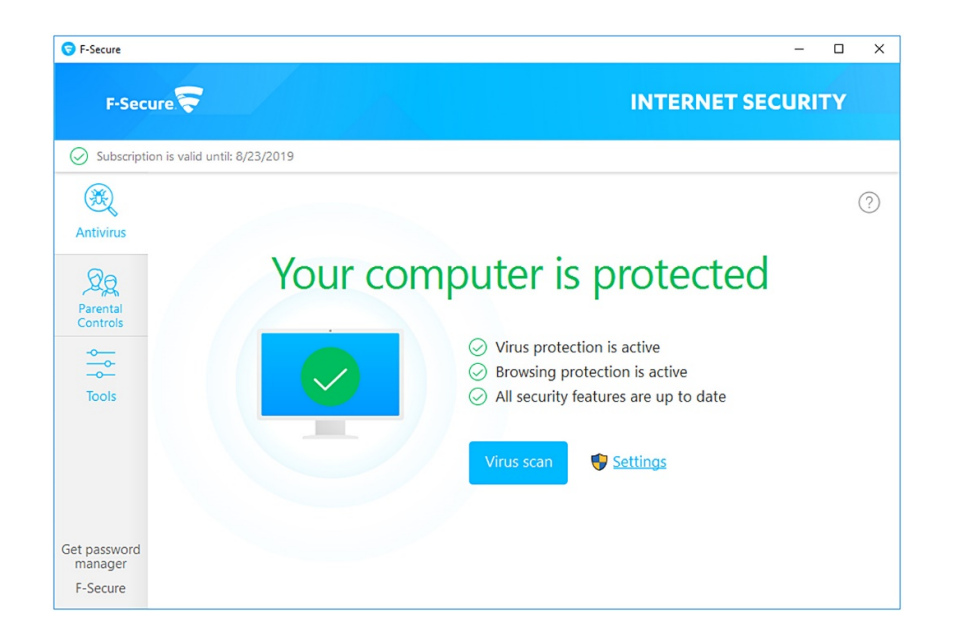

این نسخه از آنتی ویروس F-Secure بر روی سیستم عامل های Bit و Bit و 64-Bit تست شده است.

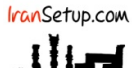

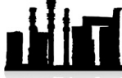

IranSetup.com – پایگاه آنتی ویروس ایران – از ۱۳۸۵

کپیبرداری بدون تغییر در محتویات و نشان IranSetup بلامانع است.